Cara menjalankan program :

1. Instal Firefox atau Google Chrome

2. Instal Appserv-2.5.10 for Windows

Buka folder Source Code

3. Copy folder sekolah, kemudian paste kedalam direktori C:\Appserv\MySQL\Data

Setelah itu buka folder Source Code lagi

4. Copy folder smk2, kemudian paste ke direktori C:\Appserv\www

5. Setelah semua langkah diatas selesai, kemudian buka salah satu browser

yang telah di instal tadi (Firefox atau Google Chrome)

6. Kemudian ketikkan di browser localhost/smk2, lalu tekan Enter.